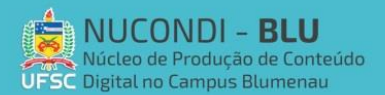

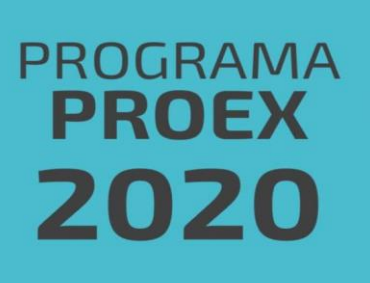

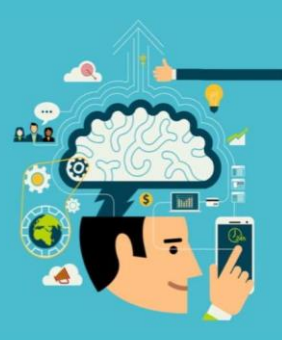

## Tutorial: Como usar o RNP

O RNP Conferência Web é um serviço que possibilita realizar uma conferência online que use vídeo e áudio e que, ainda, permite outras funcionalidades como chat, bloco de notas, visualização compartilhada de imagens, arquivos ou mesmo da tela de um computador remoto.

1 - O que é necessário para acessar o RNP

Diferente de outras plataformas de reuniões de vídeo online, o RNP não necessita de download de aplicativo. Os requisitos para acessar a plataforma são ter acesso à internet e a um dispositivo móvel (computador, celular, tablete, etc.) que possua um navegador instalado.

## 2 - Como acessar o RNP

O primeiro passo para acessar a plataforma é entrando no site https://conferenciaweb.rnp.br/

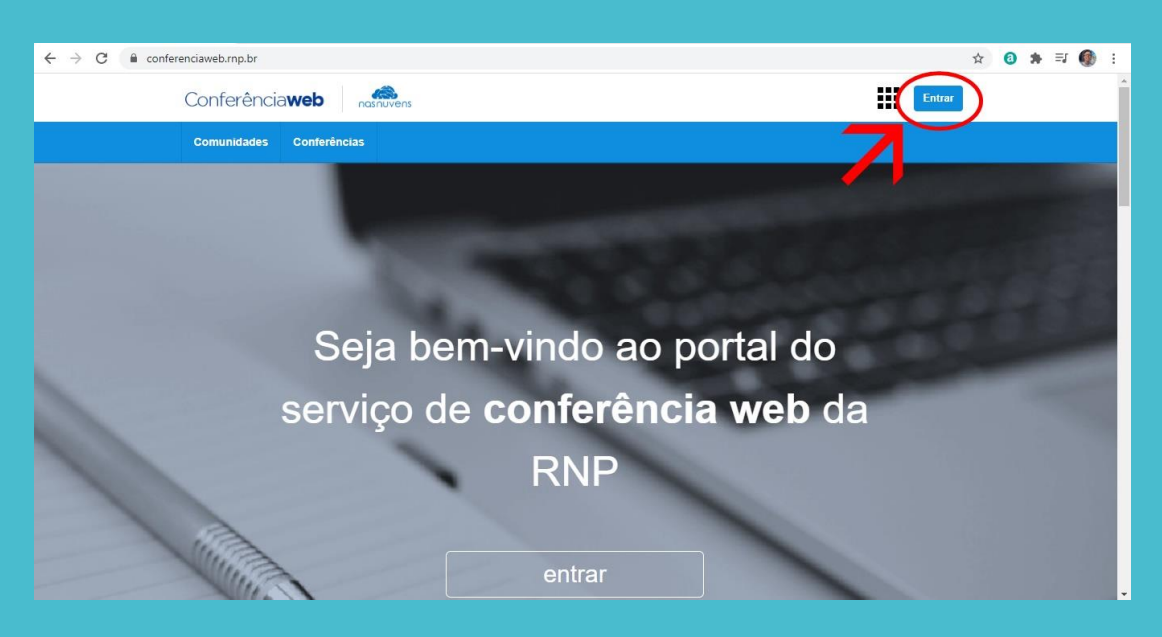

No canto superior direito haverá um botão escrito "Entrar", como ilustrado na figura.

| ← → C ( â conferenciaweb.rnp.br/login                      | \$<br>0 | * | =1 ( | • | : |
|------------------------------------------------------------|---------|---|------|---|---|
| Login                                                      |         |   |      |   | * |
| contro una conta                                           |         |   |      |   |   |
| Entrar<br>>> Minha conta não é federada<br>ou conectar com |         |   |      |   |   |
| Facebook Google                                            |         |   |      |   |   |

Na página inicial, ao clicar em "Entrar", o site redirecionará para esta página cujo você deve, se possuir IdUFSC (recomendado para alunos da instituição), clicar novamente em "Entrar".

| 🗧 🔶 C 🔒 ds.cafe.mp.br/WAYF?entityID=https%3A%2F%2Fconferenciaweb.mp.br%2Fshibboleth-sp2&returm=https%3A%2F%2Fconferenciaweb.mp.br%2FShibboleth.sso%2 🖈 💿 🔅 🦈 | : |
|----------------------------------------------------------------------------------------------------|---|
|                                                                                                    |   |

Em seguida, selecione a instituição desejada (UFSC) e prossiga para a próxima etapa.

| ← → C ■ cafe.setic.ufsc.br/idp/profile/SAML2/Redirect/SSO?execution=e1s1                                                                         | 아 ☆ 🔕 🛸 티 🌒 : |
|----------------------------------------------------------------------------------------------------|---------------|
| cafe comunidade<br>académica federada                                                                                                    |               |
| UNIVERSIDADE FEDERAL<br>DE SANTA CATARINA<br>Este acesso está mais seguro!<br><u>Clique aqui</u> para saber mais.<br>IdUFSC (Ex. nome.sobrenome) |               |
| Senha<br>Não salvar meu login<br>Remover qualquer permissão previamente<br>concedida dos meus atributos.                                         |               |
|                                                                                                    |               |

Preencha os campos com seu IdUFSC e senha e clique em "Login".

| ← → C  ⓐ conferenciaweb.rmp.br/home                                                                                                    | ☆ 🗿 🏚 🗊 🚯 :                                                                                                    |
|----------------------------------------------------------------------------------------------------|----------------------------------------------------------------------------------------------------|
| Conferência <b>web</b>                                                                                                    | Nome do Usuário                                                                                                    |
| Página inicial Comunidades Conferências                                                                                                    |                                                                                                    |
| Nome do Usuário<br>emaildousuario@plataforma.com<br>& Perfil & Conta  Notificações                                                                | Nenhuma reunião em andamento.<br>Seu endereço https://conferenciaweb.mp.br/webconf/matheut                                                                         |
| Você não possui nenhuma conferência agendada a partir de hoje.<br>Explore todas as conferências disponíveis<br>Veja as suas conferências passadas | Minhas comunidades<br>Você não faz parte de nenhuma comunidade. Você<br>pode ver as comunidades existentes aqui:<br>Citar uma comunidades<br>Ver todas comunidades |
| Meu dispositivo é compativel?   Requisitos de uso © 2010-2020 Serviço de conferênc                                                                | ia web (Mconf). Languages: English (en)   Portugués (pl-br)                                                                                                    |
| MINISTÉRIO DO MINISTÉRIO DA MINISTÉRIO DA MINISTÉRIO DA MINISTÉRIO DA EDUCAÇÃO                                                                    |                                                                                                    |

Feito o login, o site redirecionará para a página inicial do usuário, como ilustrado na imagem. Para criar uma conferência, deve-se clicar em "Começar uma reunião" e automaticamente será criada e caso o usuário queira entrar em uma conferência existente, o mesmo deve solicitar o link para o administrador.

## 3 - Funções do RNP

- a. Sendo convidado:
  - a. Chat;
  - b. Ativar/desativar câmera e microfone;
  - c. Compartilhamento de tela.

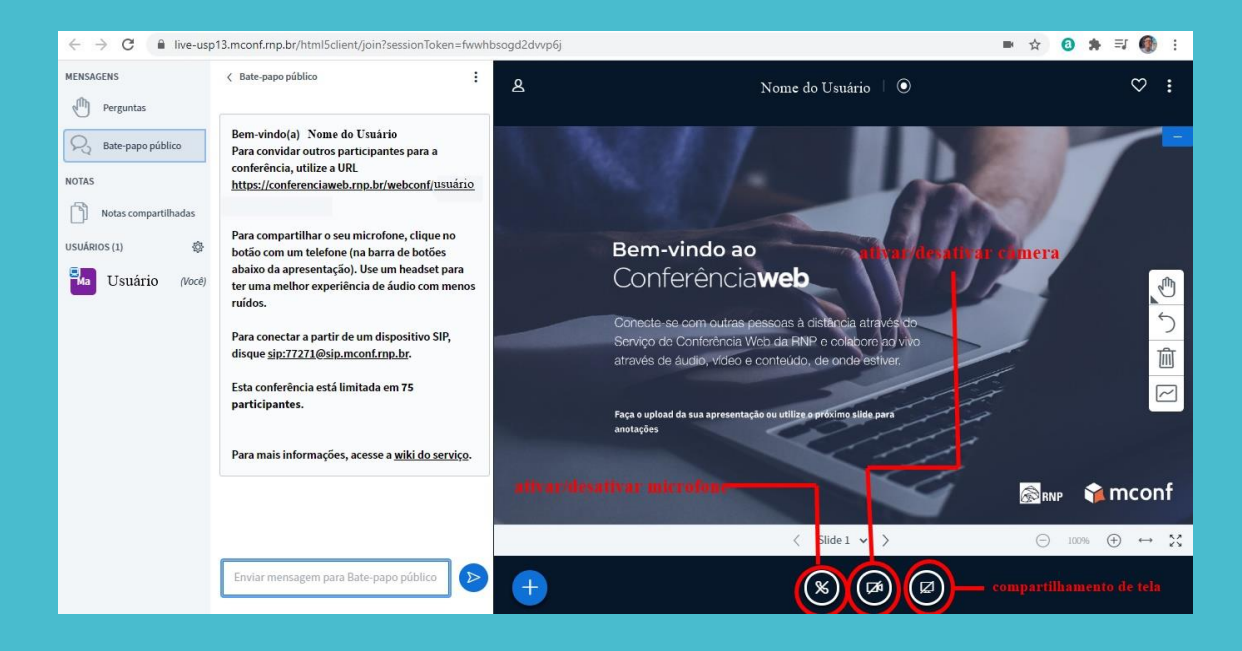

- b. Sendo administrador:
  - a. Chat;
  - b. Ativar desativar o próprio microfone/câmera;
  - c. Ativar/desativar microfone de qualquer membro da reunião;
  - d. Salvar os nomes dos participantes presentes na reunião;
  - e. Restringir participantes (sala com senha ou com permissão do adm);
  - f. Alterar a política da reunião;
  - g. Criar e administrar salas de apoio individuais (ideal para trabalhos em grupo).

| ← → C 🔒 live-usp     | o13.mconf.rnp.br/html5clie                                           | nt/join?sessionToken=fwwhb                      | sogd2dvvp6j                                                       | ☆ 🟮 🗯 🗊 🌒 :                                          |
|----------------------|----------------------------------------------------------------------|-------------------------------------------------|-------------------------------------------------------------------|------------------------------------------------------|
| MENSAGENS            | < Bate-papo público                                                  | :                                               | A Nome do Usuário 🔰 🔘                                             | ♡ :                                                  |
| Perguntas            |                                                                      |                                                 |                                                                   |                                                      |
| Q Bate-papo público  | Bem-vindo(a) a Nome<br>Para convidar outros pa                       | de Usuário<br>articipantes para a               |                                                                   |                                                      |
| NOTAS                | conferência, utilize a U<br>https://conferenciaweb                   | RL<br><u>.rnp.br/webconf/ usuario</u>           |                                                                   |                                                      |
| Notas compartilhadas |                                                                      | 20                                              |                                                                   |                                                      |
| USUÁRI 🔯             | Limpar todos os ícones                                               | microfone, clique no<br>na barra de botões      | Bem-vindo ao                                                      |                                                      |
| Ma MUSUÁrioa(Você)   | de status                                                            | . Use um headset para<br>cia de áudio com menos | Conferênciaweb                                                    | <b>M</b>                                             |
| -                    | <ul> <li>Colorar todos em mudo,<br/>exceto o apresentador</li> </ul> | um dispositivo SIP                              | Conecte-se com outras pessoas à distancia atravesido              | 5                                                    |
|                      | Salvar nomes dos<br>participantes                                    | conf.rnp.br.                                    | e através de áudio, vídeo e conteúdo, de onde estiver.            | 匬                                                    |
|                      | A Restringir participantes                                           | itada em 75                                     |                                                                   |                                                      |
|                      | Política de convidados                                               |                                                 | Faça o upload da sua apresentação ou utilize o próximo slide para |                                                      |
|                      | ③ Status de conexão                                                  |                                                 | anotações                                                         |                                                      |
|                      | 🖶 Criar salas de apoio                                               | icesse a <u>wiki do serviço</u> .               |                                                                   | a se moonf                                           |
|                      |                                                                      |                                                 |                                                                   |                                                      |
|                      |                                                                      |                                                 | < Slide 1 v >                                                     | $\bigcirc$ 100% $\oplus$ $\leftrightarrow$ $\gtrsim$ |
|                      | Enviar mensagem para                                                 | Bate-papo público                               |                                                                   |                                                      |